## Datenquelle - Umsatz nach Therapeut (WebApp)

In diesem Artikel wird Ihnen erläutert, wie Sie in der Auswertung "Umsatz nach Therapeut" zwischen den Datenguellen "Abrechnung" und "Terminplanung" wählen.

## Vorgehensweise

(i)

## Datenquelle - Umsatz nach Therapeut

- 1. Um exakt zu ermitteln, wie viel Umsatz welchem Therapeuten in einem bestimmten Zeitraum zuzuschreiben ist, nutzen quelle Umsatz nach Sie im Controlling die Auswertung "Umsatz nach Therapeut".
- 2. Klicken Sie oberhalb der Auswertung auf das Zahnradsymbol, um die Datenquelle zu ändern.

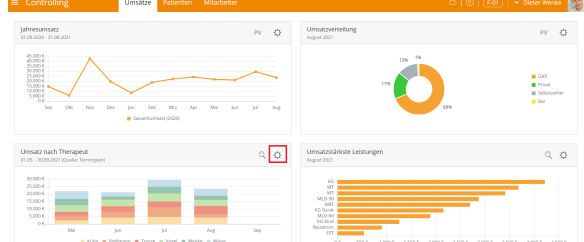

3. Wählen Sie unter "Datenquelle" die Option "Terminplan" aus.

| 952020 - 31.88.2021                                        | Einstellungen                                    |           | PV 🔮         |
|------------------------------------------------------------|--------------------------------------------------|-----------|--------------|
|                                                            | Quartal • Jahr<br>Benutzerdefinierter Zeitraum   |           | <b>•</b> 000 |
| 00 6<br>00 6<br>Sep Okt Nov Dez Jan Peb Mrz Apr            | Mai 2021                                         | - 19k Gal | 6 E Der      |
| Cosemburgotz (2323)                                        | 56<br>September 2021                             |           |              |
| tsatz nach Therapeut<br>35 38.09.2021 (Quelle: Terminplan) | Datenquelle<br>Datenquelle "<br>Tarmienlan       |           | ् इ          |
| 0.000 €<br>5.000 €<br>5.000 €<br>5.000 €                   | Terninstatus *<br>Geplant, Erbracht, Ausgefallen |           |              |
| 5.000 ¢<br>0 ¢                                             |                                                  | ÷         |              |

- MediFox therapie bezieht sich auf die im Terminplan eingetragenen, erbrachten bzw. erbrachten und unterschriebenen sowie ausgefallen Termine mit Ausfallrechnung.
- 4. Klicken Sie oberhalb der Auswertung "Umsatz nach Therapeut" auf das Lupensymbol, um die Detailansicht zu öffnen. In der Detailansicht wird Ihnen der konkrete Umsatz je Therapeut und die Wochenarbeitszeit jedes Therapeuten ausgewiesen.

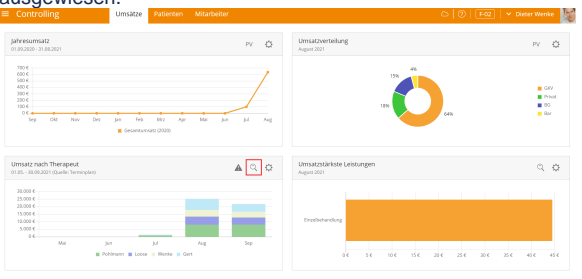

Die Farben im Balkendiagramm richten sich nach den Farben der Terminspalten der jeweiligen Mitarbeiter. (i)

## Verwandte Artikel

- Datenguelle Umsatz nach Therapeut (WebApp)
- Auswertung Umsatz nach
- Therapeut / Video (WebApp)
- Auswertung Umsatz nach Therapeut / Video (PraxisPad)
- Auswertung Umsatz nach Therapeut (PraxisPad)
- erapeut / Video (PraxisPad) Controlling CSV-Export /
- Video (WebApp) Auswertung - umsatzstärkste
- Leistungen / Video (WebApp) Auswertung - Jahresumsatz /
- Video (WebApp)
- Auswertung häufig erbrachte Leistungen / Video (WebApp)
- Ansichten im Controlling / Video (WebApp)

| Umsatz nach The<br>Detailansicht 01.05 3 | erapeut<br>0.09.2021 (Qu   | ielle: Terminplar        | 0                      |                                          |                                        |                                                                        |                                                     | • •                                |                  |                         |              |            |                 |
|------------------------------------------|----------------------------|--------------------------|------------------------|------------------------------------------|----------------------------------------|------------------------------------------------------------------------|-----------------------------------------------------|------------------------------------|------------------|-------------------------|--------------|------------|-----------------|
| 38.000 ¢                                 |                            |                          |                        |                                          | Mitarbeiter                            | Wochenarbeitszeit (h)                                                  |                                                     | Übersicht (CSV)<br>Kumuliert (CSV) |                  |                         |              |            |                 |
| 25.000 K                                 |                            |                          |                        | _                                        | Anne Pohlmann<br>Friedrich Gert        | 50:00                                                                  |                                                     | Detailliert (CSV)                  |                  |                         |              |            |                 |
| 21.000 ¢                                 |                            |                          |                        |                                          | Florian Loose                          | 50:00                                                                  | Ļ                                                   | Kansaliert (PDP)                   |                  |                         |              |            |                 |
| 15.000 €                                 |                            |                          |                        |                                          |                                        |                                                                        |                                                     |                                    |                  |                         |              |            |                 |
| 12.000 ¢                                 |                            |                          |                        |                                          |                                        |                                                                        |                                                     | 0                                  |                  |                         |              |            |                 |
| 5.000 €                                  |                            | _                        |                        |                                          |                                        |                                                                        |                                                     |                                    |                  |                         |              |            |                 |
| 0.6. Mai                                 | jun<br>Pohimann            | jul<br>n 🔳 Loose 🔳 Wer   | Au<br>Au Det           | g Sep                                    |                                        |                                                                        |                                                     |                                    |                  |                         |              |            |                 |
|                                          |                            |                          |                        |                                          |                                        |                                                                        |                                                     | Fertig                             |                  |                         |              |            |                 |
|                                          |                            |                          |                        |                                          |                                        |                                                                        |                                                     | 101                                |                  |                         |              |            |                 |
|                                          |                            |                          |                        |                                          |                                        |                                                                        |                                                     |                                    |                  |                         |              |            |                 |
|                                          |                            |                          |                        |                                          |                                        |                                                                        |                                                     |                                    |                  |                         |              |            |                 |
| <b>S</b> ie                              | hob                        | on di                    | ~ M                    | äaliobko                                 | it aiak                                | dia Datailana                                                          | icht k                                              | u mon uli                          | ort (o           | aha Di                  | d linko) und | dotailliar | t (aiaba Dild r |
|                                          | nap                        | en a                     |                        | oglichke                                 | It, SICI                               | n die Detailans                                                        | SICNT K                                             | umuli                              | ert (s           | ene Bi                  | d links) und | detaillier | t (siene Bild r |
| anz                                      | zeige                      | en zu                    | lass                   | sen. Bed                                 | enker                                  | i Sie bitte, das                                                       | s es s                                              | icn ni                             | erbei            | um pia                  | nmaisige bz  | w. voriau  | ufige Umsatzz   |
| har                                      | ndelt                      | , da d                   | die 1                  | ermine                                   | noch i                                 | nicht abgerech                                                         | inet se                                             | ein mi                             | isser            | ı.                      |              |            |                 |
|                                          | _                          |                          | _                      |                                          | _                                      |                                                                        |                                                     |                                    |                  |                         |              |            |                 |
| 1 Mit                                    | A<br>arbeiter              | B<br>Anzahl Posi         | C<br>tionsnumn         | ner Leistung                             |                                        | 0                                                                      | E<br>Einzelpreis E                                  | F<br>inzeldauer Ge                 | G<br>amtpreis Ge | H<br>samtdauer          |              |            |                 |
| 2 Alb<br>3 Alb                           | recht, Paul<br>recht, Paul | 1 8106                   | +A<br>+A               | Bewegungsbad (C<br>Bewegungsbad (C       | sruppe)<br>sruppe)                     |                                                                        | 9,44<br>9,44                                        | 00:30                              | 9,44             | 00:30                   |              |            |                 |
| 4 Alb<br>5 Alb                           | recht, Paul                | 1 8106<br>1 X010         | *A<br>2                | Bewegungsbad (C<br>Unterwasserdrud       | sruppe)<br>kstrahlmassage              |                                                                        | 9,44                                                | 00:55                              | 9,44<br>30,44    | 00:55                   |              |            |                 |
| 6 Alb                                    | recht, Paul                | 1 X010<br>1 X010         | 2                      | Unterwasserdrud<br>Unterwasserdrud       | kstrahlmassage                         |                                                                        | 30,44                                               | 00:25                              | 30,44            | 00:45                   |              |            |                 |
| 8 Alb<br>9 Alb                           | recht, Paul<br>recht, Paul | 2 X010<br>2 X010         | 2                      | Unterwasserdruc                          | kstrahlmassage<br>kstrahlmassage       |                                                                        | 30,44                                               | 00:20                              | 60,88            | 00:40                   |              |            |                 |
| 10 Alb                                   | recht, Paul                | 2 X010<br>3 X010         | 2                      | Unterwasserdrud                          | kstrahlmassage                         |                                                                        | 30,44                                               | 00:35                              | 60,88<br>91,32   | 01:10                   |              |            |                 |
| 12 Alb                                   | recht, Paul                | 4 X010<br>1 X010         | 8                      | Reflexzonen-, Sej                        | gment-, Periost                        | und Colonmassage                                                       | 30,44                                               | 00:30                              | 121,76           | 00:30                   |              |            |                 |
| 15 Alb                                   | recht, Paul                | 1 X010                   | 8                      | Reflexzonen-, Sej<br>Reflexzonen-, Sej   | gment-, Periost<br>gment-, Periost     | - und Colonmassage                                                     | 19,51                                               | 00:25                              | 19,51            | 00:45                   |              |            |                 |
| 17 Alb                                   | recht, Paul                | 1 X010                   | 8                      | Reflexzonen-, Sej                        | gment-, Periost-                       | - und Colonmassage                                                     | 19,51                                               | 00:35                              | 19,51            | 00:35                   |              |            |                 |
| 19 Alb                                   | recht, Paul                | 1 X020                   | 5                      | Teilbehandlung                           |                                        |                                                                        | 32,45                                               | 00:35                              | 32,45            | 00:35                   |              |            |                 |
| 20 Alb                                   | recht, Paul<br>recht, Paul | 1 X020<br>1 X020         | 5                      | Teilbehandlung                           |                                        |                                                                        | 32,45                                               | 00:55                              | 32,45            | 00:55                   |              |            |                 |
| 22 Alb<br>23 Alb                         | recht, Paul                | 1 X020                   | 5                      | Teilbehandlung                           | and anth Turner                        | -                                                                      | 32,45                                               | 00:25                              | 32,45            | 00:40                   |              |            |                 |
| 24 Alb<br>25 Alb                         | recht, Paul                | 1 X030                   | 1                      | Bewegungsübung                           | en/orth. Turnel                        | n<br>n                                                                 | 12,35                                               | 00:45                              | 12,35            | 00:50                   |              |            |                 |
| 20 Alb<br>27 Alb                         | recht, Paul                | 2 X030<br>1 X050         | 1                      | KG, auch Atemgyr                         | nnastik, auch au                       | n<br>If neurophysiologischer Grundlage                                 | 26,74                                               | 00:25                              | 26,74            | 00:25                   |              |            |                 |
| 29 Alb                                   | recht, Paul                | 1 X050                   | 1                      | KG, auch Atempy                          | nnastik, auch au                       | If neurophysiologischer Grundlage                                      | 26,74                                               | 00:30                              | 26,74            | 00:30                   |              |            |                 |
| 31 Alb                                   | recht, Paul                | 2 X050<br>2 X050         | 1                      | KG, auch Atemgy                          | nnastik, auch au<br>nnastik, auch au   | If neurophysiologischer Grundlage                                      | 26,74                                               | 00:50                              | 53,48<br>53,48   | 01:40                   |              |            |                 |
| 33 Alb<br>34 Alb                         | recht, Paul<br>recht, Paul | 3 X050<br>4 X050         | 1                      | KG, auch Atemgyr<br>KG, auch Atemgyr     | nnastik, auch au<br>nnastik, auch au   | if neurophysiologischer Grundlage<br>if neurophysiologischer Grundlage | 26,74 26,74                                         | 00:20                              | 80,22<br>106,96  | 01:00                   |              |            |                 |
| 35 Alb<br>36 Alb                         | recht, Paul<br>recht, Paul | 1 X050<br>1 X050         | 1                      | KG, auch Atemthe<br>KG, auch Atemthe     | erapie, 2-5 Perso<br>erapie, 2-5 Perso | onen                                                                   | 11,97<br>11,97                                      | 00:45<br>00:35                     | 11,97<br>11,97   | 00:45 00:35             |              |            |                 |
|                                          | A                          | 8                        | с   р                  | E                                        | F                                      |                                                                        | G                                                   |                                    |                  | н                       |              |            |                 |
| 2 Albr                                   | echt, Paul                 | 02.08.2021               | 10:00 00:              | 45 Kühn, Ulrich                          | X0601<br>X0501                         | KG, auch Atemtherapie, 2-5 Pers                                        | onen<br>uf neuronhusio                              | logischer Grunz                    | ano              | 11,97                   |              |            |                 |
| 4 Albr                                   | echt, Paul                 | 02.08.2021               | 12:35 00:              | 40 Wagner, Bernd                         | ×1004<br>×0902                         | KG im Bewegungsbad bis 3 Perso<br>KG im Bewegungsbad einschl. N        | nen einschl. Na                                     | chruhe                             | 050              | 21,8                    |              |            |                 |
| 6 Albr                                   | echt, Paul                 | 03.08.2021               | 12:55 00x<br>10:15 00x | 45 Krause, Maren<br>40 Böhm, Bernd       | X0301<br>X0902                         | Bewegungsübungen/orth. Turne<br>KG im Bewegungsbad einschl. N          | übungen/orth. Turnen<br>sgungsbad einschl. Nachruhe |                                    |                  | 12,35                   |              |            |                 |
| 8 Albr<br>9 Albr                         | echt, Paul<br>echt, Paul   | 04.08.2021 04.08.2021    | 12:45 00:<br>09:00 00: | 30 Kühn, Ulrich<br>20 Wolff, Kerstin     | X0102<br>X0108                         | Unterwasserdruckstrahlmassage<br>Reflexzonen-, Segment-, Perios        | und Colonma:                                        | sage                               |                  | 30,44<br>19,51          |              |            |                 |
| 10 Albr<br>11 Albr                       | echt, Paul<br>echt, Paul   | 04.08.2021               | 09:20 00:<br>11:00 00: | 55 Wagner, Bernd<br>50 Winter, Sabine    | X1004<br>X0501                         | KG im Bewegungsbad bis 3 Perso<br>KG, auch Atemgymnastik, auch a       | inen einschl. Na<br>uf neurophysio                  | ichruhe<br>logischer Grund         | lage             | 21,8<br>26,74           |              |            |                 |
| 12 Albr<br>13 Albr                       | echt, Paul<br>echt, Paul   | 05.08.2021               | 11:50 00:<br>12:25 00: | 35 Wolff, Kerstin<br>25 Krause, Maren    | X0108<br>X0301                         | Reflexzonen-, Segment-, Perios<br>Bewegungsübungen/orth. Turne         | - und Colonmai<br>n                                 | isage                              |                  | 19,51<br>12,35          |              |            |                 |
| 14 Albr<br>15 Albr                       | echt, Paul<br>echt, Paul   | 05.08.2021               | 12:50 005<br>10:30 005 | 40 Wagner, Bernd<br>25 Schmitt, Angelika | x0205<br>x0108                         | feilbehandlung<br>Reflexzonen-, Segment-, Perios                       | - und Colonma                                       | isage                              | 440              | 32,45                   |              |            |                 |
| 16 Albr                                  | echt, Paul                 | 06.08.2021               | 11:45 000<br>09:00 00: | 45 Frank, Antje<br>35 Faber, Paul        | X0501<br>X0102                         | KG, auch Atemgymnastik, auch a<br>Unterwasserdruckstrahlmassage        | ut neurophysio                                      | logischer Grund                    | age              | 26,74                   |              |            |                 |
| 18 Albr                                  | echt, Paul<br>echt, Paul   | 09.08.2021               | 03:35 00:<br>10:00 005 | 45 Winter, Sabine                        | X0501<br>X0501                         | KG, auch Atempymnastik, auch a<br>KG, auch Atempymnastik, auch a       | urien<br>uf neurophysio<br>uf neurophysio           | logischer Grund                    | age              | 26,74                   |              |            |                 |
| 21 Albr                                  | echt, Paul<br>echt, Paul   | 09.08.2021               | 11:25 00:<br>12:20 00: | 55 Böhm, Bernd<br>25 Faber, Paul         | X0902<br>X0102                         | KG im Bewegungsbad einschl. N<br>Unterwasserdruckstrahlm               | achruhe                                             | ogischer Grund                     | ~8e              | 20,74<br>30,57<br>30,44 |              |            |                 |
| 23 Albr                                  | echt, Paul                 | 09.08.2021               | 13:15 00:              | 40 Albrecht, Jörn<br>45 Wagner, Bernd    | X0102<br>X1004                         | Unterwasserdruckstrahlmassage<br>KG im Bewegunesbad bis 3 Porce        | nen einschl. Na                                     | ichruhe                            |                  | 30,44                   |              |            |                 |
| 25 Albri<br>26 Albri                     | echt, Paul<br>echt, Paul   | 10.08.2021               | 10:40 00:<br>11:00 00: | 20 Frank, Antje<br>50 Krause, Maren      | x0501<br>x0301                         | KG, auch Atemgymnastik, auch a<br>Bewegungsübungen/orth. Turne         | ud neurophysiologischer Grundlage<br>en             |                                    | lage             | 26,74<br>12,35          |              |            |                 |
| 27 Albri<br>28 Albri                     | echt, Paul<br>echt, Paul   | 10.08.2021               | 11:50 00:<br>12:15 00: | 25 Wagner, Bernd<br>50 Wolff, Kerstin    | x0205<br>x1531                         | Teilbehandlung<br>Ultraschall-Wärmetherapie                            |                                                     |                                    |                  | 32,45<br>13,22          |              |            |                 |
| 29 Albr<br>30 Albr                       | echt, Paul<br>echt, Paul   | 11.08.2021<br>11.08.2021 | 10:55 00:<br>12:00 00: | 30 Wolff, Kerstin<br>20 Wolff, Kerstin   | X1531<br>X0501                         | Ultraschall-Wärmetherapie<br>KG, auch Atemgymnastik, auch a            | uf neurophysio                                      | logischer Grund                    | age              | 13,22<br>26,74          |              |            |                 |
| 31 Albr<br>32 Albr                       | echt, Paul<br>echt, Paul   | 11.08.2021<br>11.08.2021 | 12:20 00:<br>12:45 00: | 25 Wagner, Bernd<br>55 Frank, Antje      | 8106 + A<br>X0501                      | Bewegungsbad (Gruppe)<br>KG, auch Atemgymnastik, auch a                | uf neurophysio                                      | logischer Grund                    | age              | 9,44<br>26,74           |              |            |                 |
| 33 Albr<br>34 Albr                       | echt, Paul<br>echt, Paul   | 11.08.2021<br>12.08.2021 | 09:00 00:<br>11:00 00: | 45 Böhm, Bernd<br>20 Faber, Paul         | X0902<br>X0102                         | KG im Bewegungsbad einschl. N<br>Unterwasserdruckstrahlmassage         | achruhe                                             |                                    |                  | 30,57<br>30,44          |              |            |                 |
| 35 Albr<br>36 Albr                       | echt, Paul<br>echt, Paul   | 12.08.2021<br>12.08.2021 | 11:20 00:<br>12:20 00: | 35 Kühn, Ulrich<br>50 Kühn, Ulrich       | X0601<br>X0102                         | KG, auch Atemtherapie, 2-5 Pers<br>Unterwasserdruckstrahlmassage       | onen                                                |                                    |                  | 11,97<br>30,44          |              |            |                 |
|                                          |                            |                          |                        |                                          |                                        |                                                                        |                                                     |                                    |                  |                         |              |            |                 |
|                                          |                            |                          |                        |                                          |                                        |                                                                        |                                                     |                                    |                  |                         |              |            |                 |
|                                          |                            |                          |                        |                                          |                                        |                                                                        |                                                     |                                    |                  |                         |              |            |                 |
|                                          |                            |                          |                        |                                          |                                        |                                                                        |                                                     |                                    |                  |                         |              |            |                 |
|                                          |                            |                          |                        |                                          |                                        |                                                                        |                                                     |                                    |                  |                         |              |            |                 |

1

Eine Videoanleitung zur Auswertung "Umsatz nach Therapeut" mit den Datenquellen "Abrechnung" und "Terminplanung" finden Sie unter: Datenquelle - Umsatz nach Therapeut / Video (PraxisPad)